# วิธีดาวน์โหลดเกียรติบัตรการแข่งขัน

# กีฬามหาวิทยาลัยเทคโนโลยีราชมงคลล้านนา ครั้งที่ 39 พุทธรักษาเกมส์

|                   | กียรติบัตรพุทธรักษาเกมส์ ครั้งที่ 39 |                   |                           |                          |                                      | 10                                     | รีเอ็ต 🏝 แชร์ 💌                          | 🥒 แก้ไข |
|-------------------|--------------------------------------|-------------------|---------------------------|--------------------------|--------------------------------------|----------------------------------------|------------------------------------------|---------|
| "เลือกประเภทกิฬา" | Esport                               |                   |                           |                          |                                      |                                        |                                          |         |
| แบบในตัวอย่าง     | แบดมินดัน<br>เขนิดอะกว่อ             | *                 |                           | ดาวน์โหลดเ<br>การแข่งขัน | กียรติบัตรสำห<br>กีฬา พุทธรักษ       | รับ กีฬ้า E-Spor<br>าเกมส์ ครั้งที่ 39 | t 🦉                                      | 1.81    |
|                   | ตะกร้อลอดห่วง                        | พุทธรักษาเกมส์    |                           |                          |                                      |                                        |                                          | Rid R   |
|                   | เปลอง                                |                   |                           |                          |                                      |                                        |                                          |         |
|                   | เพเบิลเทนนิส                         |                   |                           |                          |                                      | สังกัง                                 | i i                                      |         |
|                   | บาสเกตบอล                            |                   |                           |                          |                                      |                                        |                                          |         |
|                   | ฟุตซอต                               | ตำนำหน้า          | . ชื่อ                    | นามสกุล                  | สังกัด 🛛 🔹                           | ประเภทก็ฟ้าที่ลงแข่งขัน                | ผลการแข่งขัน                             | Downie  |
|                   | ฟุตบอล                               | 1. มาย            | ธรรมรักษ์                 | สูญภัตา                  | มพร.ลำหนา เชื่องไหม่                 | E-Sports                               | ได้เข้าร่วมแข่งขัน                       | Downlos |
|                   |                                      | 2. 178            | บนกานต์                   | อออกทรัพย์               | มพร.ลำหนา เชียงไหม่                  | E-Sports                               | ได้เข้าร่วมแข่งขัน<br>ได้เข้าร่วมแข่งขัน | Downic  |
|                   | วอลเลย์บอล                           | 3. 918            | offend                    | สายเมอง                  | มพร.สามนา เชองเหม                    | E-sports                               | ามเขารวมแรงชน                            | Downic  |
|                   | องศ์การนักศึกษา                      | 5. W10            | ปกรณ์เกียรติ              | บริสทธิ์                 | มพร.สำหนา เชื่องไหน่                 | E-Sports                               | ได้เข้าร่วมแข่งขัน                       | Downlo  |
|                   |                                      | 6. N18            | สูบพื้นพร์                | สุขมาดย์                 | มพร.ลำหนา เชียงไหน่                  | E-Sports                               | ได้เข้าร่วมแข่งขัน                       | Downic  |
|                   | ผู้จัดการทีม ผู้ช่วยผู้ฝึกสอน ผู้จั  | 7. witi           | นิติพล                    | เสียงไหญ่                | มพร.ล้านนา สาปาง                     | E-Sports                               | ได้เข้าร่วมแข่งขัน                       | Downle  |
|                   | กรรมการตัดสืน ผู้ช่วยผู้ตัดสืน ผู้   | 8. W18            | พับร                      | บุตรศรี                  | มทร.สำหนา สำปาง                      | E-Sports                               | ได้เข้าร่วมแข่งขัน                       | Downl   |
|                   |                                      |                   |                           |                          |                                      |                                        |                                          |         |
|                   |                                      | 9. N18            | ເຊັ່ງຜູ້ສັນທາ             | ណឹងសគ័ររ                 | มพร.สำหลว สาข่าง                     | E-Sports                               | ใต้เข้าร่วมแข่งขัน                       | Down    |
|                   | Dashboard                            | 9. มาย<br>10. มาย | ณัฏฐ์นันท์<br>รู้ตั้ฟันธ์ | เมืองคุ่ม<br>มีญจซิพร์   | มพร.ล้ายสา สำปาง<br>มพร.ล้ายสา สำปาง | E-Sports<br>E-Sports                   | ใต้เข้าร่วมแข่งขัน<br>ใต้เข้าร่วมแข่งขัน | Down    |

ยรติบัตรพุทธรักษาเกมส์ ครั้งที่ 39 ดาวน์โหลดเกียรติบัตรสำหรับ กีฬ้า E-Sport าอิา การแข่งขันกีฬ้า พุทธรักษาเกมส์ ครั้งที่ 39 214 ี้2."กดเลือกสถาบัน/สังกัด" เพื่อเลือกสถาบัน Record Count — สังกัด (1) Q พิมพ์เพื่อด้างพ 🗸 มพร.สำหลา สำปา เท่าขึ้น สังกัด \varTheta 🔲 มพร.ล้านนา พิษณุโละ มพร.ลำหนา สาปาง 🔲 มพร.สำหนา เชื่องไหม่ ริชาติ มพร.ล้านนา สาปาง E-Sports ກາດເວັດຕ່ วงค์สืบ มพร.ล้านนา สาปาง E-Sports 🔲 มพร.ล้านนา ดาก พับร บุครศรี มพร.ลำหนา สาปาง E-Sports 🔲 มพร.สำหนา น่าน ດໂຄຼສູ່ຈັນກ มพร.ลำหนา สาปา E-Sport มพร.ล้างนา สาปาง E-Sports ก็ม ผู้ช่วยผู้ฝึกสอน ผู้จัด มพร.ล้านนา สาปาง E-Sports Q & D m/u/0/reporting/d4a9ede9-8eb9-4d3b-94e6-f85fc83b37f9/page/ZYkXE =1  $\otimes$ ประวัติการดาวน์โหลดล่าสุด ครั้งที่ 39 นาย ภูมา เขมิกาอัมพร E-Sports.pdf 310 KB • เสร็จสั้น ประวัติการดาวน์โหลดแบบเต็ม Z ดาวน์โหลดเกียรติบัตรสำหรับ กีฬา Ę-Sport 1. OLT การแข่งขันกีฬา พุทธรักษาเกมส์ ครั้งที่ 39 1214

สังกัด: มทร.ลำนนา สาปาง

(1) •

คำนำหน้า. ส์อ สังกัด 🧿 ผลการแข่งขัเ มทร.ล้านนา สาปาง เขมิกาอัง E-Sports ได้เข้าร่วมแข่งขับ นาย ภูผา Download วิชาติ มทร.ล้านนา สาปาง ใต้เข้าร่วมแข่งขัน นาย สกุลกัลยามิต E-Sports นาย ภาณวัฒน์ วงค์ตั้บ มทร.ล้านนา สาปาง E-Sports ได้เข้าร่วมแข่งขัน Download บุตรศรี ได้เข้าร่วมแข่งขัน นาย พัชร มทร.ล้านนา สาปาง E-Sports ณัฏฐ์นันเ เมืองคุ้ม มทร.ล้านนา สาปาง E-Sports ได้เข้าร่วมแข่งขัน นาย Download รู้ดิพันธ์ มทร.ล้านนา สาปาง ได้เข้าร่วมแข่งขัน บัญจขันธ่ E-Sports Download

3.ตรวจสอบหารายชื่อของท่าน หากพบรายชื่อของท่านแล้ว ให้กด "DOWNLOAD"

## 4."ให้ทำการตรวจสอบชื่อของท่าน" หากไม่พบปัญหาใด ๆ ถือเป็นอันเสร็จสิ้น

#### มหาวิทยาลัยเทค<mark>โนโลยีร</mark>าชมงคลล้านนา

ขอมอบเ<mark>กียรติบัตรฉบับนี้ไว้เพื่อแ</mark>สดงว่า

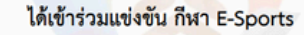

การแข่งขันกีฬามหาวิทยาลัยเทคโนโลยีราชมงคลล้านนา ครั้งที่ ๓๙ "พุทธรักษาเกมส์ ระหว่างวันที่ ๑ - ๖ ธันวาคม ๒๕๖๗ ณ มหาวิทยาลัยเทคโนโลยีราชมงคลล้านนา น่าน ขอให้มีความสุข ความเจริญเทอญ ให้ไว้ ณ วันที่ ๖ ธันวาคม ๒๕๖๗

le /h

(รองศาสตราจารย์อุเทน คำน่าน) รักษาราชการแทน อธิการบดีมหาวิทยาลัยเทคโนโลยีราชมงคลล้านนา

### HTTP://SPORT.RMUTL.AC.TH